**Orion Healthcare Technology** 

# **Chart Management**

## **Guide Sheets**

**Created By Orion** 

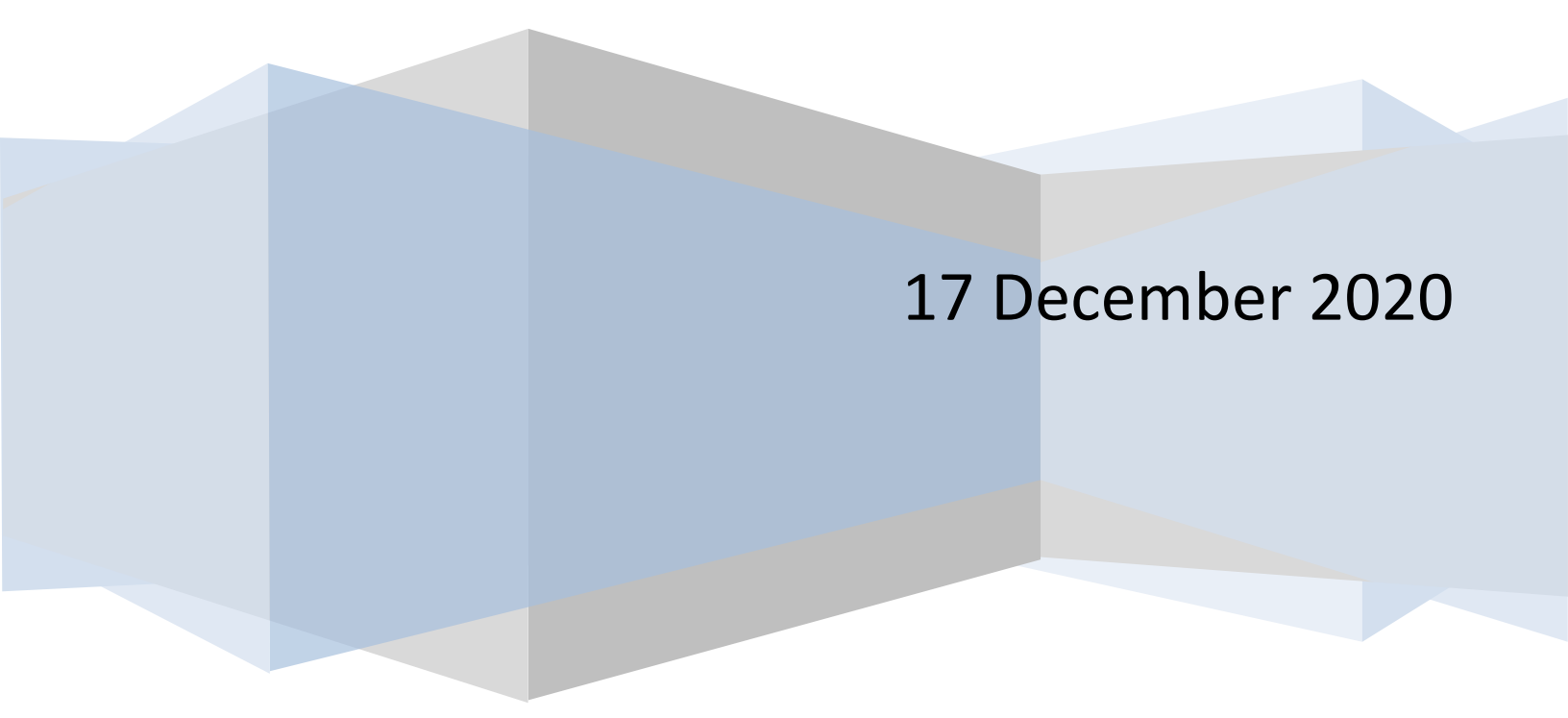

## **Table of Contents**

| Chart Management - Introduction                                       | 3  |
|-----------------------------------------------------------------------|----|
| Chart Management – Options available to find your client              | 5  |
| Search option:                                                        | 5  |
| Filter(s) option:                                                     | 5  |
| Episode(s) option:                                                    | 6  |
| Dates or Date Range option:                                           | 6  |
| Apply Filters and Clear Filters option:                               | 6  |
| Chart Management – How to Upload Documents                            | 7  |
| Upload Dialog Box Explained                                           | 8  |
| Chart Management – Example of Varies Files added to a Client's Record |    |
| How to View a Document                                                |    |
| How to View Multiple Documents                                        |    |
| How to go Toggle through Multiple Documents                           |    |
| Chart Management – How to Sign Off Documents (Electronically)         |    |
| Steps to follow to sign off a document                                |    |
| Chart Management – How to Amend /Revise a document                    |    |
| Steps to follow to Amend or Revised a Document                        |    |
| Chart Management – How to Print with or without Header                | 20 |
| Steps to follow to Print with a Header                                |    |
| Chart Management – How to Use the Form Library                        | 24 |
| Steps to follow using the [Add From Library] Button                   | 24 |

## **Chart Management - Introduction**

This module provides users the ability to upload documents (PDF, JPG, GIF, and PNG formats) into their AccuCare System and attach those documents to a specific client's clinical record. It also allows the user to copy the client's report to a central location like an electric filing cabinet.

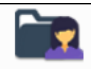

If you use the new menu view you will see an icon called Client Chart Lient Chart the upper left quadrant call Main

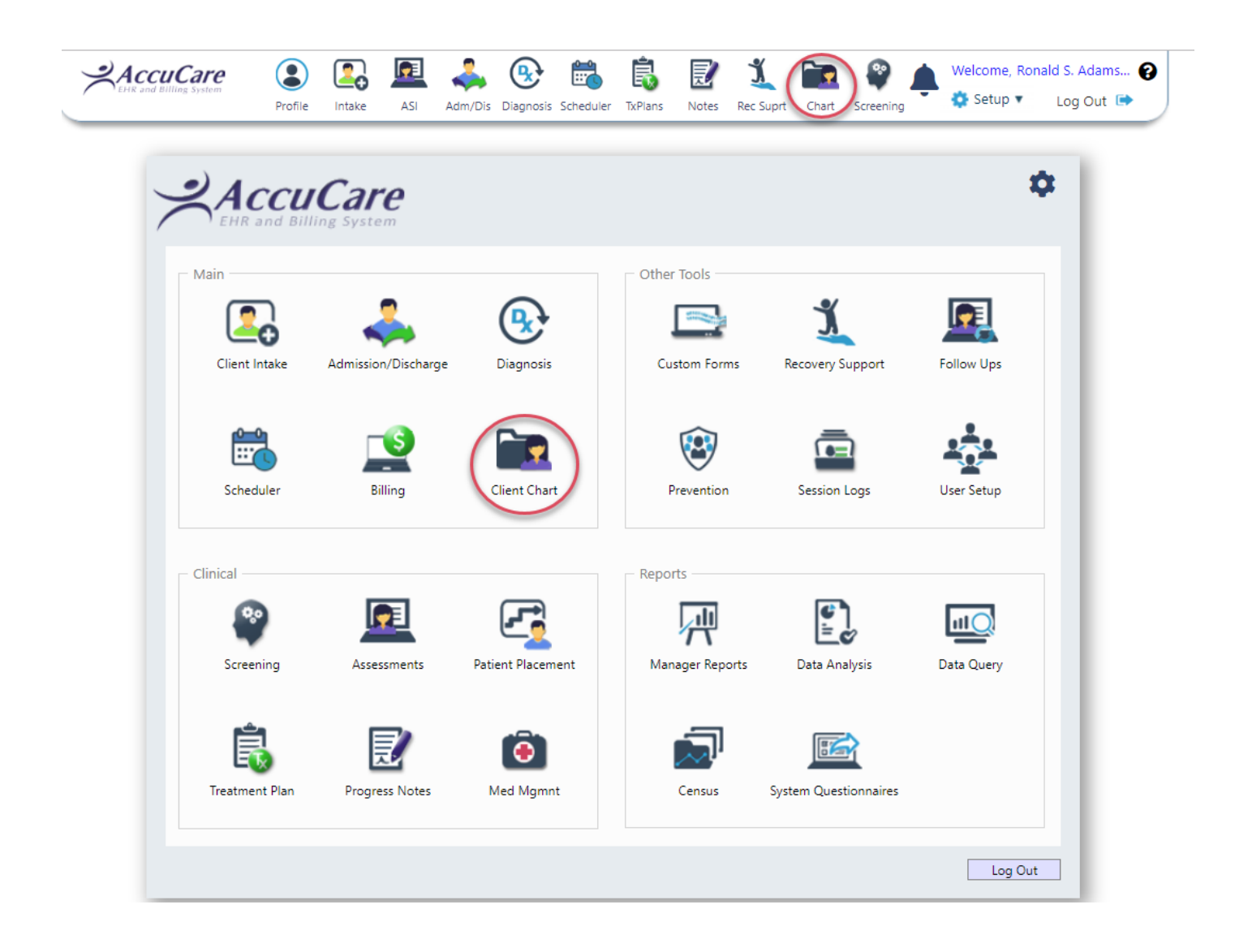

## **Chart Management Dialog Box**

| Chart Ma            | anagement                                                   |                        |             |            |                                         |                                                                                                    |             |             |                 |           |               |                |            |        |
|---------------------|-------------------------------------------------------------|------------------------|-------------|------------|-----------------------------------------|----------------------------------------------------------------------------------------------------|-------------|-------------|-----------------|-----------|---------------|----------------|------------|--------|
| Clier<br>Be<br>Epis | nt Name:<br>igin typing 2 letters o<br>ode(s): Select Episc | of last name<br>ode(s) | 2           | Q          | Choose Filter(s): Se<br>Show Columns: A | oose Filter(s): Select a filter   Select By: Service Date   All Dates  MI Dates  Date Range Enter a Start Date  to Enter an End Date |             |             |                 |           |               |                |            |        |
| Select              | Client Name                                                 | Episode                | Description |            | Level of Care                           | Loca                                                                                                    | tion        |             | Service<br>Date | File Date | Document Type | Chart Category | Created By | Initia |
| No reco             | rds to display.                                             |                        |             |            |                                         |                                                                                                    |             |             |                 |           |               |                |            |        |
| 1                   |                                                             |                        | Up          | pload File | Add From Library                        | Manage Chart Docu                                                                                                    | iments Bato | :h Sign Off | View/Sign C     | ff Setup  | Print Dele    | te Close       |            |        |

## **Chart Management – Options available to find your client**

#### **Search option:**

- 1) Select a Client by typing the first couple of characters (see example below)
- 2) A list of clients who meet your search will show automatically. All relevant choices will appear allowing you to choose your client.

| C | nart Management                                                    |   |            |   |                                                                                                    |                                  |                 |            |               |                |               |                   |               |
|---|--------------------------------------------------------------------|---|------------|---|----------------------------------------------------------------------------------------------------|----------------------------------|-----------------|------------|---------------|----------------|---------------|-------------------|---------------|
| Γ | -Select<br>Client Name:<br>ha                                      |   |            | Q | Choose Filter(s): Select a filter  Select By: Service Date  Apply Filters  Apply Filters  Apply Filters  Clear Filters  Clear Filters |                                  |                 |            |               |                |               |                   | bace<br>iing: |
| L | Hale, Iammy<br>Client Reference #:<br>Date of Birth: 02/23/1966    |   |            | - |                                                                                                    |                                  |                 |            |               |                |               |                   |               |
|   | Haley, Kendall<br>Client Reference #:<br>Date of Birth: 10/10/1980 |   |            |   | Level of Care                                                                                                    | Location                         | Service<br>Date | File Date  | Document Type | Chart Category | Created By    | Initial Signature | Date S        |
|   | Hatter, Charles                                                    |   |            |   | Level 0.5 - Education                                                                                                    | (BG - SA) Nicasa Buffalo Grove - | 10/08/2018      | 10/24/2018 | IOP Rehab     | Group Note     | Ron Admin     | Ron Admin         | 10/24         |
|   | Date of Birth: 06/04/1952                                          |   |            |   | Level 0.5 - Education                                                                                                    | (BG - SA) Nicasa Buffalo Grove - | 10/22/2018      | 10/24/2018 | IOP Rehab     | Group Note     | Ron Admin     | Ron Admin         | 10/24         |
|   | Hale, Tammy                                                        | 1 | Group -IOP |   | Level 0.5 - Education                                                                                                    | (BG - SA) Nicasa Buffalo Grove - | 10/01/2018      | 10/24/2018 | IOP Rehab     | Group Note     | Ron Admin     | Ron Admin         | 10/24         |
|   | Hale, Tammy                                                        | 1 | Group -IOP |   | Level 0.5 - Education                                                                                                    | (BG - SA) Nicasa Buffalo Grove - | 08/17/2018      | 08/17/2018 | Unassigned    | Unassigned     | Roy Able, BS, | Roy Able          | 08/1          |

## Filter(s) option:

- 1) After selecting your client, you can go further to narrow down your search.
- 2) Using the Filter(s) option you can see the choices available to you.
- 3) Once you have made this selection you will need to click on the Apply Filters button found on the far right top of this dialog box

| Chart Ma | Chart Management     |                   |             |               |                |                         |  |  |  |  |  |  |  |
|----------|----------------------|-------------------|-------------|---------------|----------------|-------------------------|--|--|--|--|--|--|--|
| Select   |                      |                   |             |               |                |                         |  |  |  |  |  |  |  |
| Clien    | nt Name:             | Select a filter 🔹 |             |               |                |                         |  |  |  |  |  |  |  |
| Ha       | le, Tammy ×          |                   |             | Show Columns: | Check All      |                         |  |  |  |  |  |  |  |
|          |                      |                   |             |               |                | Include Unfiled Records |  |  |  |  |  |  |  |
| Episo    | ode(s): Select Episo | ode(s)            |             | -             |                | 💷 🔲 Chart Categories    |  |  |  |  |  |  |  |
|          |                      |                   |             |               |                | 💷 🔲 Created By          |  |  |  |  |  |  |  |
|          | Client Name          | Episode           | Description |               | Level of Care  | 🗄 🔲 Document Types      |  |  |  |  |  |  |  |
|          | Hala Tammy           | 1                 | Group -IOP  |               | Level 0.5 - Ed | 🕂 🔲 Signed By           |  |  |  |  |  |  |  |
|          | nale, lammy          | 1                 | Group -IOP  |               | Level 0.5 - Ed | 🖶 🔲 Supervisor          |  |  |  |  |  |  |  |
|          | Hale, Tammy          | 1                 | Group -IOP  |               | Level 0.5 - Ed |                         |  |  |  |  |  |  |  |

## **Episode(s) option:**

- 1) If you know your client has an episode of care assigned you can search by this option to narrow down the search.
- 2) Using the Episode(s) option you can see the choices available to you.
- 3) Once you have made this selection you will need to click on the Apply Filters button found on the far right top of this dialog box

| Chart Management                                                                         |              |                                |                         |  |  |
|------------------------------------------------------------------------------------------|--------------|--------------------------------|-------------------------|--|--|
| Select                                                                                   |              |                                |                         |  |  |
| Client Name:                                                                             |              | Choose Filter(s):              | Select a filter         |  |  |
| Hale, Tammy ×                                                                            | Q            | Show Columns:                  | All items checked       |  |  |
| Episode(s): Episode 1 - Admitted 06/21/2018; Level                                       | 0. 🔻         |                                |                         |  |  |
| Clien Check All<br>Clien Episode Assigned<br>Hale Level 0.5 - Education: (BG - S<br>Hale | 8<br>A) Nice | asa Buffalo Grove - S <i>i</i> | 4 - Admitted 06/21/2018 |  |  |

#### **Dates or Date Range option:**

- 1) With the option, the default is always set to All Dates if a narrower search is needed then you will need to use the Date Range option.
- 2) Using the Date Ranger option enter your beginning and ending dates.
- 3) Once you have made this selection click on the Apply Filters button found on the far right top of this dialog box.

| Select By: | Servic | e Date     | - |    |            |     |               |
|------------|--------|------------|---|----|------------|-----|---------------|
| All Dat    | es     |            |   |    |            |     | Apply Filter  |
| Oate R     | ange   | 08/14/2018 |   | to | 10/08/2018 | === |               |
|            |        |            |   |    |            |     | Clear Filters |

#### **Apply Filters and Clear Filters option:**

- 1) As you have seen above the button activates your Filter(s), Episode(s), and Dates choices
- 2) To clear out all your filter choices simple click the Clear Filters button

<u>Special Note</u>: Total Space Remaining Notice – We initial provide you with 10GB of space to save your reports. For most accounts this is more than enough to support you and your users.

| Total Space Remaining:<br>9.97GB |
|----------------------------------|
| Apply Filters Clear Filters      |

## **Chart Management - How to Upload Documents**

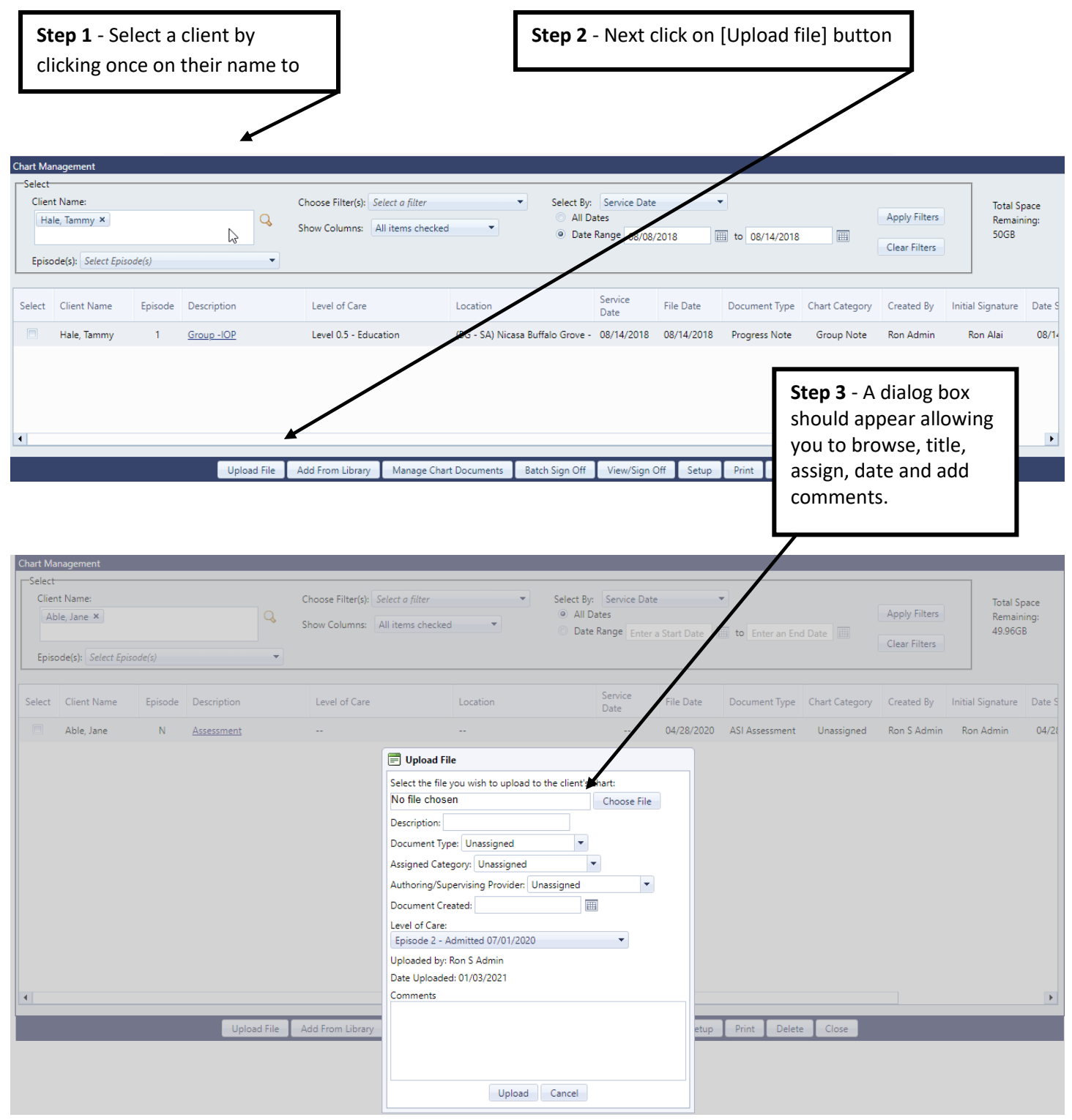

## **Upload Dialog Box Explained**

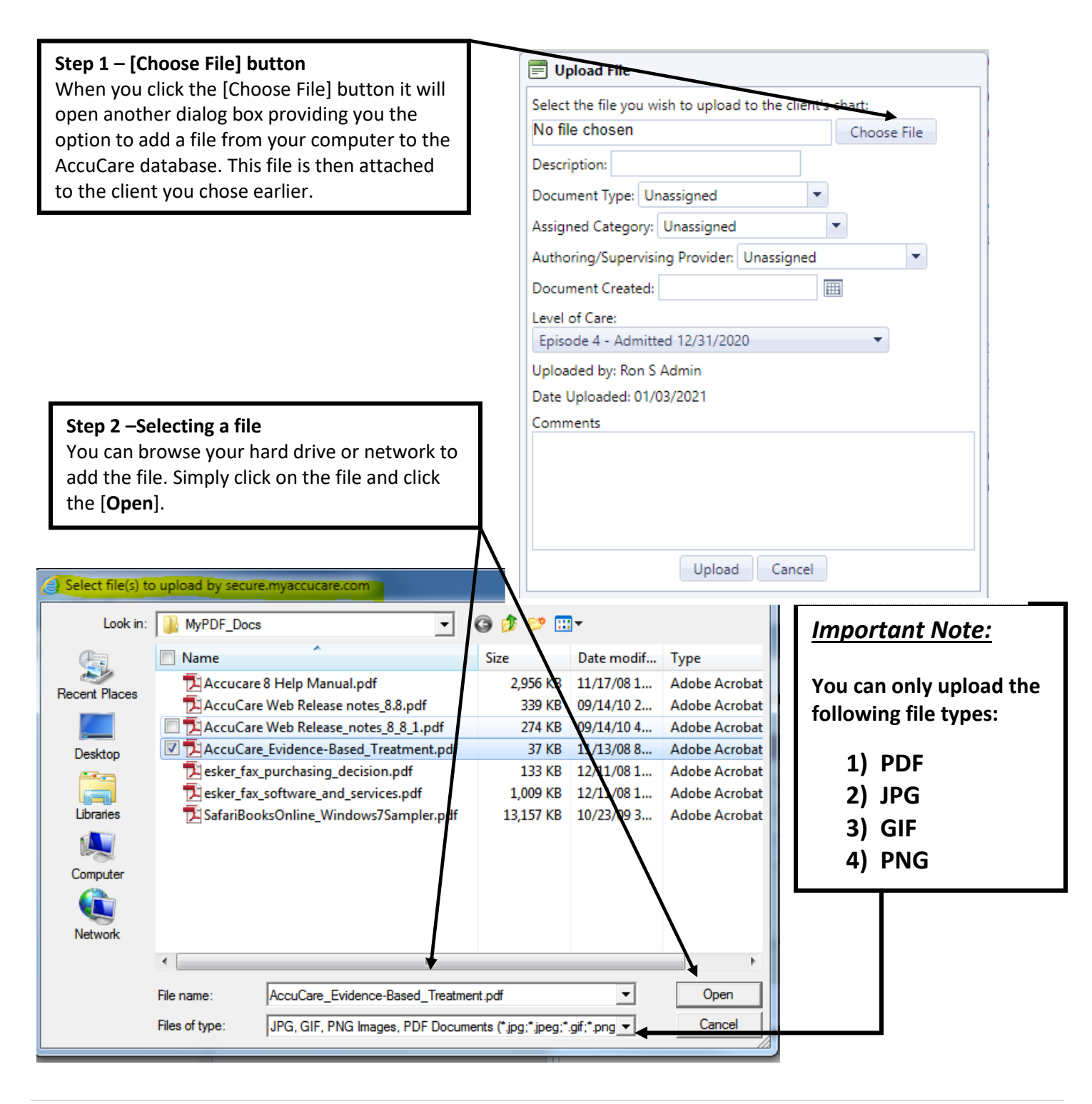

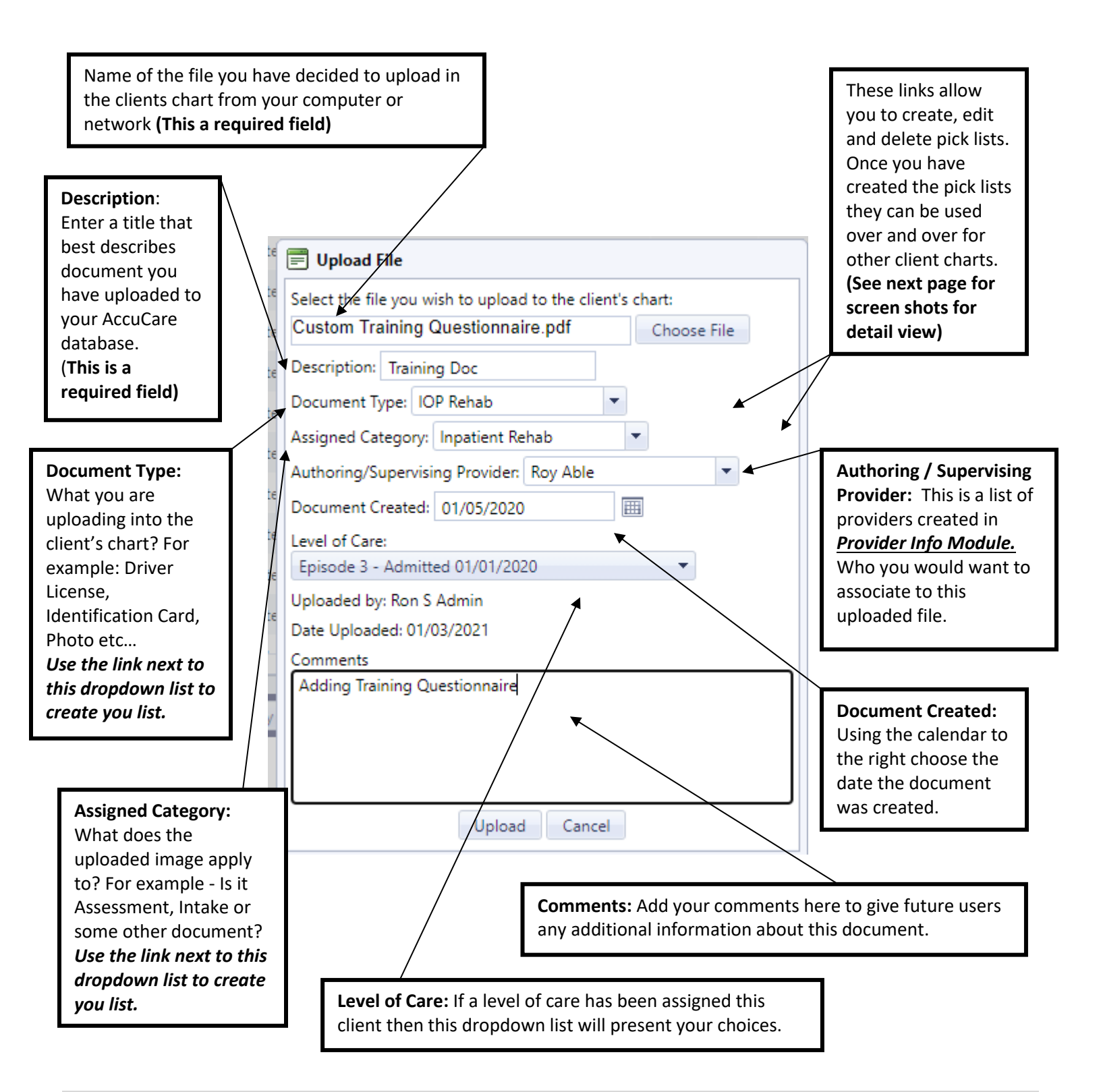

## Chart Management - Example of Varies Files added to a Client's Record

| Chart Ma | Chart Management           |                   |                                |                                             |                            |                |                    |                |                   |               |               |  |  |
|----------|----------------------------|-------------------|--------------------------------|---------------------------------------------|----------------------------|----------------|--------------------|----------------|-------------------|---------------|---------------|--|--|
| Select a | elect a Client: Test, John |                   |                                |                                             |                            |                |                    |                |                   |               |               |  |  |
| Filter   | (s): Select a filte        | ?r                | <ul> <li>Episode(s)</li> </ul> | : Select Episode(s)                         | Dates:      All Dates      | Date Range Er  | ter a Start Date   | to Enter an E  | nd Date 🔠         | Apply Filters | Clear Filters |  |  |
| Select   | Date                       | Episode           | Description                    | Level of Care                               | Location                   | Created By     | Document Type      | Chart Category | Initial Signature | Date Signed   | # Signatures  |  |  |
|          | 01/14/2016                 | 4                 | <u>Asmt Test</u>               | Level 0.5 - Education                       | (BBB) Business             | Ron Alai, CCII | Initial Assessment | 30-Day Reveiw  | Ron Alai, CCII    | 01/14/2016    | 1             |  |  |
|          | 12/08/2015                 | <i>[</i> .        | Test 4                         | Level 0.5 - Education                       | (BBB) Business             | Curtis Gormle  | Unassigned         | Unassigned     | Curtis Gormley    | 12/08/2015    | 1             |  |  |
|          | 12/08/2015                 | 11                | December Note 2                | Level 0.5 - Education                       | (BBB) Business             | Curtis Gormle  | Unassigned         | Unassigned     | Curtis Gormley    | 12/08/2015    | 1             |  |  |
|          | 12/08/2015                 | //                | December Prog Note             | Level 0.5 - Education                       | (BBB) Business             | Dylan Lambre   | Unassigned         | Unassigned     | Curtis Gormley    | 12/08/2015    | 1             |  |  |
|          | 12/08/2015                 |                   | December Assessment            | Level 0.5 - Education                       | (BBB) Business             | Curtis Gormle  | Unassigned         | Unassigned     | Curtis Gormley    | 12/08/2015    | 1             |  |  |
|          | By o<br>to v<br>atta       | click o<br>view t | n a Documen<br>he contents o   | t Title you will be<br>f each file that has | able<br>s been             |                |                    |                |                   |               |               |  |  |
|          |                            |                   |                                | United Sile Add Second Shares               | L Marrier Chart Desember 1 |                | vist Delete        | Class          |                   |               |               |  |  |
|          |                            |                   |                                | Opload File Add From Library                | Wanage Chart Documents     | view/sign Off  | delete             | Close          |                   |               |               |  |  |

#### How to View a Document

| Select | Date       | Episode | Description         | Level of Care         | Location       |  |  |
|--------|------------|---------|---------------------|-----------------------|----------------|--|--|
|        | 01/14/2016 | 1       | Asmt Test           | Level 0.5 - Education | (BBB) Business |  |  |
|        | 12/08/2015 | 1 /     | Test 4              | Level 0.5 - Education | (BBB) Business |  |  |
|        | 12/08/2015 | 1/      | December Note 2     | Level 0.5 - Education | (BBB) Business |  |  |
|        | 12/08/2015 | 1       | December Prog Note  | Level 0.5 - Education | (BBB) Business |  |  |
|        | 12/08/2015 | 1       | December Assessment | Level 0.5 - Education | (BBB) Business |  |  |
|        |            |         |                     |                       |                |  |  |

To view a document – Click on the underscore of the Description – this will open up a preview for you look at the PDF. (See Fig. A)

#### Fig. A

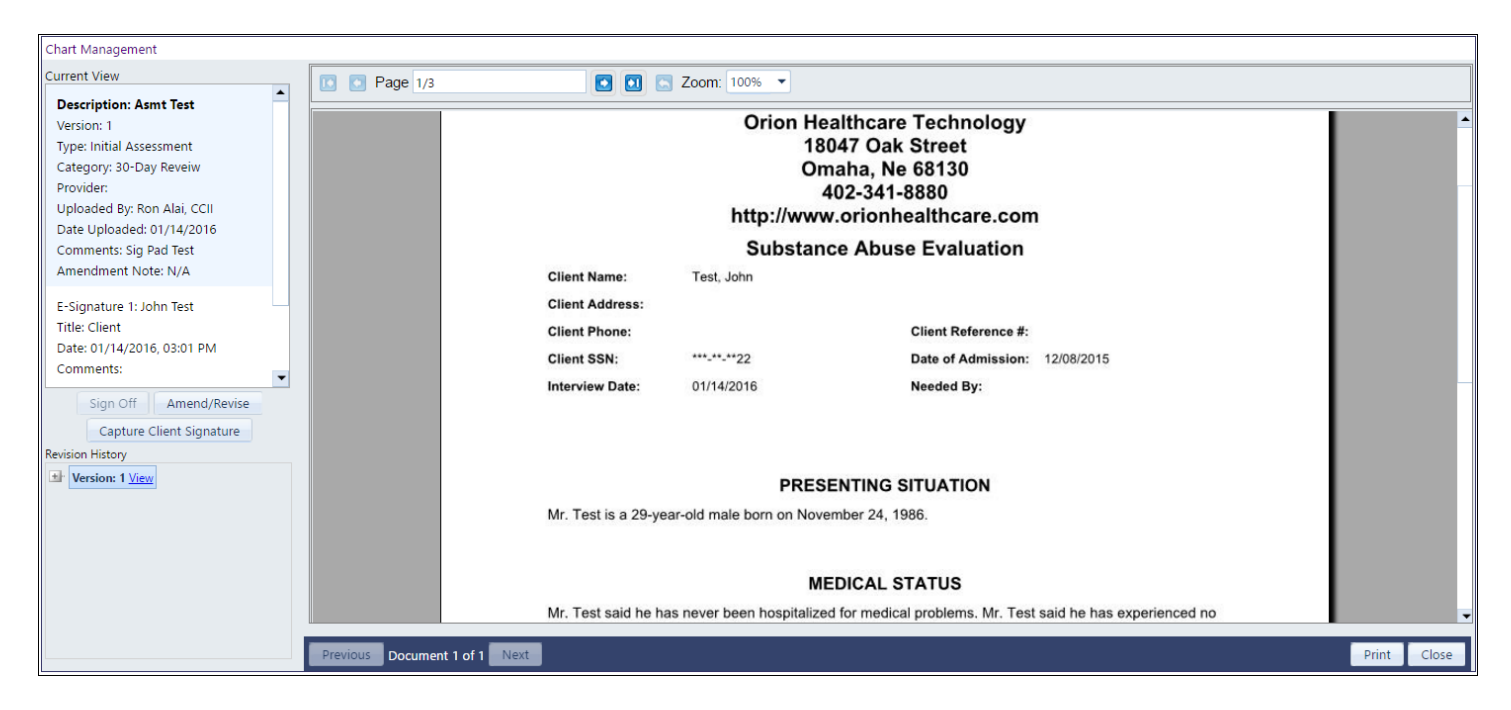

#### **How to View Multiple Documents**

| Chart Ma | nagement                                                                                                    |         |                                |                              |                        |                 |                    |                |                   |               |                             |  |  |
|----------|----------------------------------------------------------------------------------------------------|---------|--------------------------------|------------------------------|------------------------|-----------------|--------------------|----------------|-------------------|---------------|-----------------------------|--|--|
| Select a | Client: Test, Jo                                                                                                    | hn      | ▼ Q                            |                              |                        |                 |                    |                |                   | Tota          | I Space Remaining<br>9.97GB |  |  |
| Filters  |                                                                                                    |         |                                |                              |                        |                 |                    |                |                   |               |                             |  |  |
| Filter(  | s): Select a filte                                                                                                    | er      | <ul> <li>Episode(s)</li> </ul> | Select Episode(s)            | Dates:      All Dates  | Date Range Ente | er a Start Date    | to Enter an E  | nd Date 🔠         | Apply Filters | Clear Filters               |  |  |
|          |                                                                                                    |         |                                |                              |                        |                 |                    |                |                   |               |                             |  |  |
| Select   | Date                                                                                                    | Episode | Description                    | Level of Care                | Location               | Created By      | Document Type      | Chart Category | Initial Signature | Date Signed   | # Signatures                |  |  |
| 7        | 01/14/2016                                                                                                    | 1       | <u>Asmt Test</u>               | Level 0.5 - Education        | (BBB) Business         | Ron Alai, CCII  | Initial Assessment | 30-Day Reveiw  | Ron Alai, CCII    | 01/14/2016    | 1                           |  |  |
|          | 2/08/2015                                                                                                    | 1       | <u>Test 4</u>                  | Level 0.5 - Education        | (BBB) Business         | Curtis Gormle   | Unassigned         | Unassigned     | Curtis Gormley    | 12/08/2015    | 1                           |  |  |
|          | 12/08/2015                                                                                                    | 1       | December Note 2                | Level 0.5 - Education        | (BBB) Business         | Curtis Gormle   | Unassigned         | Unassigned     | Curtis Gormley    | 12/08/2015    | 1                           |  |  |
|          | 12/08/2015                                                                                                    | 1       | December Prog Note             | Level 0.5 - Education        | (BBB) Business         | Dylan Lambre    | Unassigned         | Unassigned     | Curtis Gormley    | 12/08/2015    | 1                           |  |  |
|          | 12/08/2015                                                                                                    | 1       | December Assessment            | Level 0.5 - Education        | (BBB) Business         | Curtis Gormle   | Unassigned         | Unassigned     | Curtis Gormley    | 12/08/2015    | 1                           |  |  |
|          |                                                                                                    |         |                                |                              |                        | _               |                    |                |                   | -             |                             |  |  |
|          | Step 1: To view multiple documents – Check         the box to far right of those documents you         wish to preview.             Step 2: Click the         [View/Sign Off] Button         (See Fig. B) & (Fig. C) |         |                                |                              |                        |                 |                    |                |                   |               |                             |  |  |
|          |                                                                                                    |         |                                | Upload File Add From Library | Manage Chart Documents | iew/Sign Off Pr | int Delete         | Close          |                   |               |                             |  |  |

## How to go Toggle through Multiple Documents

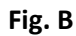

| Chart Management                                                                                                    |                       |                                                                                                    |                                                                                                    |                                                                                                    |                                            |                                                                          |       |
|----------------------------------------------------------------------------------------------------|-----------------------|----------------------------------------------------------------------------------------------------|----------------------------------------------------------------------------------------------------|----------------------------------------------------------------------------------------------------|--------------------------------------------|--------------------------------------------------------------------------|-------|
| Current View                                                                                                    | 🚺 💽 Page 1/3          |                                                                                                    | Zoom: 100% -                                                                                                    |                                                                                                    |                                            |                                                                          |       |
| Description: Asmt Test<br>Version: 1<br>Type: Initial Assessment<br>Category: 30-Day Reveiw<br>Provider:<br>Uploaded By: Ron Alai, CCII<br>Date Uploaded: 01/14/2016<br>Comments: Sig Pad Test<br>Amendment Note: N/A<br>E-Signature 1: John Test<br>Title: Client<br>Date: 01/14/2016, 03:01 PM<br>Comments:<br>Sign Off Amend/Revise<br>Capture Client Signature<br>Revision History                                                                             |                       | Client Name:<br>Client Address:<br>Client Phone:<br>Client SSN:<br>Interview Date:                                         | Orion Healtho<br>18047 (<br>Omaha<br>402-3<br>http://www.orio<br>Substance A<br>Test, John                                                                                             | care Technology<br>Dak Street<br>, Ne 68130<br>:41-8880<br>onhealthcare.com<br>buse Evaluation<br>Client Reference #:<br>Date of Admission:<br>Needed By: | 12/08/2015                                 |                                                                          |       |
| Version: 1 <u>View</u>                                                                                                    |                       |                                                                                                    | DDECENT                                                                                                    | C SITUATION                                                                                                    |                                            |                                                                          |       |
|                                                                                                    |                       | Mr. Test is a 29-ves                                                                                                    | PRESENTII                                                                                                    | 24, 1986.                                                                                                    |                                            | Lico the [Next]                                                          |       |
|                                                                                                    | Previous Document 1 c | Mr. Test said be ha                                                                                                    | MEDIC/                                                                                                    | AL STATUS                                                                                                    | said he has evnerier                       | and [ <b>Previous</b> ]<br>button to toggle<br>through each<br>document. |       |
| ig, C                                                                                                    |                       | *                                                                                                    |                                                                                                    |                                                                                                    |                                            |                                                                          |       |
| Fig. C                                                                                                    |                       |                                                                                                    |                                                                                                    |                                                                                                    |                                            |                                                                          |       |
| Fig. C                                                                                                    |                       | <u> </u>                                                                                                    |                                                                                                    |                                                                                                    |                                            |                                                                          |       |
| Fig. C<br>Chart Management<br>Lurrent View                                                                                                    | Page 1/1              |                                                                                                    | Zoom: 100% 💌                                                                                                    |                                                                                                    |                                            |                                                                          |       |
| Fig. C<br>Chart Management<br>Current View<br>Description: Test 4<br>Version: 1<br>Type: Unassigned<br>Category: Unassigned<br>Provider:<br>Uploaded By: Curtis Gormley<br>Date Uploaded: 12/08/2015<br>Comments:<br>Amendment Note: N/A                                                                                                    | Page 1/1              |                                                                                                    | Zoom: 100%  Your Age<br>Your A<br>Your City, \$<br>Your City, \$<br>Your Pho<br>http://www.yo<br>Progre                                                                                | ency Name<br>Address<br>State, and Zip<br>one Number<br>ourwebsite.com<br>ss Notes<br>to 12/09/2015                                                       |                                            |                                                                          |       |
| Fig. C<br>Chart Management<br>Current View<br>Description: Test 4<br>Version: 1<br>Type: Unassigned<br>Category: Unassigned<br>Provide::<br>Uploaded By: Curtis Gormley<br>Date Uploaded: 12/08/2015<br>Comments:<br>Amendment Note: N/A<br>E-Signature 1: Curtis Gormley<br>Title:<br>Date: 12/08/2015, 11:56 AM<br>Comments:                                                                                                    | Page 1/1              | Client Name:<br>Client SSN:<br>Client Reference #:                                                                         | Zoom: 100% Your Ag<br>Your Ag<br>Your City, S<br>Your City, S<br>Your Pho<br>http://www.yo<br>Progre<br>12/09/2015                                                                     | ency Name<br>Address<br>State, and Zip<br>ne Number<br>ourwebsite.com<br>ss Notes<br>to 12/09/2015                                                        |                                            |                                                                          |       |
| Fig. C<br>Chart Management<br>Current View<br>Description: Test 4<br>Version: 1<br>Type: Unassigned<br>Category: Unassigned<br>Provider:<br>Uploaded By: Curtis Gormley<br>Date Uploaded By: Curtis Gormley<br>Date Uploaded By: Curtis Gormley<br>Date Uploaded By: Curtis Gormley<br>Date Uploaded By: Curtis Gormley<br>E-Signature 1: Curtis Gormley<br>Title:<br>Date: 12/08/2015, 11:56 AM<br>Comments:<br>Sign Off Amend/Revise<br>Contine Client Lineature | Page 1/1              | Client Name:<br>Client SSN:<br>Client SSN:<br>Client Reference #:<br>Date<br>12/92/2015                                    | Zoom: 100%  Your Ag<br>Your J<br>Your City, S<br>Your Pho<br>http://www.yo<br>Progre<br>12/09/2015<br>Test, John                                                                       | ency Name<br>Address<br>State, and Zip<br>one Number<br>burwebsite.com<br>ss Notes<br>to 12/09/2015                                                       | Session                                    |                                                                          |       |
| Fig. C<br>Chart Management<br>Current View<br>Description: Test 4<br>Version: 1<br>Type: Unassigned<br>Category: Unassigned<br>Provider:<br>Uploaded By: Curtis Gormley<br>Date Uploaded: 12/08/2015<br>Comments:<br>Amendment Note: N/A<br>E-Signature 1: Curtis Gormley<br>Title:<br>Date: 12/08/2015, 11:56 AM<br>Comments:<br>Sign Off Amend/Revise<br>Capture Client Signature<br>Revision History<br>Version: 1 View                                         | Page 1/1              | Client Name:<br>Client SSN:<br>Client Roference #:<br>Date<br>12/09/2015<br>Notes<br>Test                                  | Zoom: 100%<br>Your Age<br>Your City, S<br>Your City, S<br>Your Pho<br>http://www.yo<br>Progre<br>12/09/2015<br>Test, John<br><u>Type of Session</u><br>120 Day - Progess Note Ch       | ency Name<br>Address<br>State, and Zip<br>ne Number<br>purwebsite.com<br>ss Notes<br>to 12/09/2015                                                        | Session                                    |                                                                          |       |
| Fig. C<br>Chart Management<br>Current View<br>Description: Test 4<br>Version: 1<br>Type: Unassigned<br>Category: Unassigned<br>Provide:<br>Uploaded By: Curtis Gormley<br>Date Uploaded: 12/08/2015<br>Comments:<br>Amendment Note: N/A<br>E-Signature 1: Curtis Gormley<br>Title:<br>Date: 12/08/2015, 11:56 AM<br>Comments:<br>Sign Off Amend/Revise<br>Capture Client Signature<br>Revision History<br>Version: 1 View                                          | Page 1/1              | Client Name:<br>Client SSN:<br>Client SSN:<br>Client Reference #:<br>Date<br>12/09/2015<br>Notes<br>Test                   | Zoom: 100%  Your Ag<br>Your Your<br>Your City, S<br>Your Pho<br>http://www.yo<br>Progre<br>12/09/2015<br>Test, John<br>Type of Session<br>120 Day - Progess Note Ch                    | ency Name<br>Address<br>State, and Zip<br>one Number<br>ourwebsite.com<br>ss Notes<br>to 12/09/2015<br><u>Time of</u><br>eck (0h 00n                      | <u>Session</u><br>n)                       |                                                                          |       |
| Fig. C<br>Chart Management<br>Current View<br>Description: Test 4<br>Version: 1<br>Type: Unassigned<br>Category: Unassigned<br>Provide::<br>Uploaded By: Curtis Gormley<br>Date Uploaded: 12/08/2015<br>Comments:<br>Amendment Note: N/A<br>E-Signature 1: Curtis Gormley<br>Title:<br>Date: 12/08/2015, 11:56 AM<br>Comments:<br>Sign Off Amend/Revise<br>Capture Client Signature<br>Revision History<br>Version: 1 View                                         | Page 1/1              | Client Name:<br>Client SSN:<br>Client SSN:<br>Client Reference #:<br>Date<br>12/09/2015<br>Notes<br>Test<br>Curtis Gormley | Zoom: 100%  Your Ag<br>Your City, S<br>Your City, S<br>Your City, S<br>Your Pho<br>http://www.yo<br>Progre<br>12/09/2015<br>Test, John<br>Type of Session<br>120 Day - Progess Note Ch | ency Name<br>Address<br>State, and Zip<br>one Number<br>ourwebsite.com<br>ss Notes<br>to 12/09/2015                                                       | <u>Session</u><br>n)<br>12/08/2015<br>Date |                                                                          |       |
| Fig. C<br>Chart Management<br>Current View<br>Description: Test 4<br>Version: 1<br>Type: Unassigned<br>Category: Unassigned<br>Provider:<br>Uploaded By: Curtis Gormley<br>Date Uploaded: 12/08/2015<br>Comments:<br>Amendment Note: N/A<br>E-Signature 1: Curtis Gormley<br>Title:<br>Date: 12/08/2015, 11:56 AM<br>Comments:<br>Sign Off Amend/Revise<br>Capture Client Signature<br>Revision History<br>Version: 1 View                                         | Page 1/1              | Client Name:<br>Client SSN:<br>Client Reference #:<br>Date<br>12/09/2015<br>Notes<br>Test<br>Curtis Gormley                | Zoom: 100%<br>Your Age<br>Your City, S<br>Your Pho<br>http://www.yo<br>Progre<br>12/09/2015<br>Test. John<br><u>Type of Session</u><br>120 Day - Progess Note Ch                       | ency Name<br>Address<br>State, and Zip<br>ne Number<br>purwebsite.com<br>ss Notes<br>to 12/09/2015                                                        | Session<br>n)<br>12/08/2015<br>Date        |                                                                          | Close |

## **Chart Management – How to Sign Off Documents (Electronically)**

Chart Management has other functions that allow you the user to electronically sign-off documents within the system. This action will lock the document so it cannot be deleted or modified. If you were to upload the same document into Chart Management, it would not overwrite the original but would be considered revised or amended. A revision history would then be created so you now have an audit trail connecting the documents within the client's record.

#### Steps to follow to sign off a document

- 1) Once you are in Chart Management
- 2) Type in the first couple letters of the last name (if you need help please see instructions further up in this document)
- 3) Select a document that hasn't been signed (See Step 1 below)
- 4) Next click on the View/Sign Off button

#### Once you are in Chart Management follow the steps given

| Chart Ma           | nagement                   |                  |                 |             |                |                  |        |                                    |                    |                    |                 |                   |               |                               |
|--------------------|----------------------------|------------------|-----------------|-------------|----------------|------------------|--------|------------------------------------|--------------------|--------------------|-----------------|-------------------|---------------|-------------------------------|
| Select a           | Client: Eden, 1            | ſom              | <b>▼ Q</b>      |             |                |                  |        |                                    |                    |                    |                 |                   | Tota          | al Space Remaining:<br>9.97GB |
| Filters<br>Filter( | s): Select a filte         | er               | •               | Episode(s): | Select Episode | 2(5)             | Ţ      | Dates: <ul><li>All Dates</li></ul> | Date Range Er      | nter a Start Date  | to Enter an E   | nd Date           | Apply Filters | Clear Filters                 |
| Select             | Date                       | Episode          | Description     |             | Level of Care  | 2                | Loca   | ation                              | Created By         | Document Type      | Chart Category  | Initial Signature | Date Signed   | # Signatures                  |
|                    | 12/12/2016                 |                  | Progress Note   |             |                |                  |        |                                    | Ron Alai, CCII     | Initial Assessment | In-patient      |                   |               | <u>0</u>                      |
|                    | 12/12/2016                 |                  | Progress Note   |             |                |                  |        |                                    | Ron Alai, CCII     | Progress note      | Out-patient     |                   |               | Q                             |
|                    | 12/12/2016                 |                  | Progress Note   |             |                |                  |        |                                    | Ron Alai, CCII     | Progress note      | Out-patient     |                   |               | <u>0</u>                      |
|                    | 12/12/2016                 |                  | Assessment      |             |                |                  |        |                                    | Dylan Lambre       | Initial Assessment | t 30-Day Reveiw |                   |               | <u>0</u>                      |
|                    | 11/18/2016                 |                  | <u>Test</u>     |             |                |                  |        |                                    | Ron Alai, CCII     | Unassigned         | Unassigned      | Ron Alai, CCII    | 11/18/2016    | 1                             |
| E                  | 09/12/2016                 |                  | Assessment      |             |                |                  |        |                                    | Ron Alai, CCII     | Initial Assessment | In-patient      | Ron Alai, CCII    | 09/12/2016    | 1                             |
|                    |                            |                  |                 |             |                |                  |        |                                    |                    |                    |                 |                   |               |                               |
|                    |                            |                  |                 |             | Upload File    | Add From Library | Manage | e Chart Documents                  | View/Sign Off      | Print Delete       | Close           |                   |               |                               |
|                    | <b>Step 1</b> :<br>least o | : Selec<br>ne do | ct at<br>cument |             | Ľ              | Step 2: Clic     | k on   | [View/Sign                         | <b>Off</b> ] butto | on                 |                 |                   |               |                               |

|         | Chart Management            |                                  |                       |                |                                              |                        | ,     |          |
|---------|-----------------------------|----------------------------------|-----------------------|----------------|----------------------------------------------|------------------------|-------|----------|
|         | Current View                | Page 1/2                         |                       | Zoom: 100%     | •                                            |                        |       |          |
|         | Description: Assessment     |                                  |                       | Loom. Tools    |                                              |                        |       |          |
|         | Version: 1                  |                                  |                       | 0-             | on Healthears Technology                     |                        |       | <b>^</b> |
|         | Type: Initial Assessment    |                                  |                       | UI             | 18047 Oak Street                             |                        |       |          |
|         | Category: 30-Day Reveiw     |                                  |                       |                | Omaha Ne 68130                               |                        |       |          |
|         | Provider:                   |                                  |                       |                | 402-341-8880                                 |                        |       |          |
|         | Date Liploaded: 12/12/2016  |                                  |                       | http           | //www.orionhealthcare.com                    |                        |       |          |
|         | Comments: test              |                                  |                       | intp           |                                              |                        |       |          |
|         | Amendment Note: N/A         |                                  |                       | Su             | bstance Abuse Evaluation                     |                        |       |          |
|         |                             |                                  | Client Name: Eder     | n, Tom         | Level of Care:                               |                        |       |          |
|         |                             |                                  | Client Address:       |                | Location of Service:                         |                        |       |          |
|         |                             |                                  | Client Phone:         |                | Client Reference #: TE19842                  | 222                    |       |          |
|         |                             |                                  | Client SSN: ***-*     | *-**22         | Date of Admission: 08/31/20                  | 16                     |       |          |
|         |                             |                                  | Interview Date: 11/1  | 8/2016         | Needed By:                                   |                        |       |          |
|         | Sign Off Amend/Revise       |                                  | interview Date. 101   | 0/2010         | Needed By.                                   |                        |       |          |
|         | Copture Client Signature    |                                  |                       |                |                                              |                        |       |          |
|         | Revision History            |                                  |                       |                |                                              |                        |       |          |
|         | Ltr Version 1 View          |                                  |                       |                | PRESENTING SITUATION                         |                        |       |          |
|         |                             |                                  | Mr. Eden is a 32-year | r-old white ma | le born on October 10, 1984. He stated his r | eligious preference is |       |          |
|         |                             |                                  | Protestant.           |                |                                              |                        |       |          |
|         |                             |                                  |                       |                |                                              |                        |       |          |
|         |                             |                                  |                       |                | MEDICAL STATUS                               |                        |       |          |
|         |                             |                                  |                       |                |                                              |                        |       | •        |
|         |                             | Providente Desumant 1 of 1 Novie |                       |                |                                              |                        | Drint | Close    |
|         |                             | Previous Document For Filler     |                       |                |                                              |                        | Print | Close    |
|         |                             |                                  |                       |                |                                              |                        |       |          |
|         |                             |                                  |                       |                |                                              |                        |       |          |
|         |                             |                                  |                       |                |                                              |                        |       |          |
|         |                             | Stop 2. Click th                 | o [Sign Off]          | butto          |                                              |                        |       |          |
|         |                             | Step 3. Click th                 |                       | Juittoi        | 1                                            |                        |       |          |
|         |                             |                                  |                       |                |                                              |                        |       |          |
|         |                             |                                  |                       |                |                                              |                        |       |          |
|         |                             |                                  |                       |                |                                              |                        |       |          |
| Note    | e: Use the Current Vie      | ew window to                     |                       |                |                                              |                        | _     |          |
| vorit   | fu you have the right       | document                         | 🗐 s                   | ian Off        |                                              |                        |       |          |
| vern    | y you have the right        | uocument.                        |                       | ign on         |                                              |                        |       |          |
| War     | nina! – Once vou sia        | n off a                          | Client                | + Niemen       | Tama Edan                                    |                        |       |          |
|         |                             |                                  | Clien                 | t Name:        | Tom Eden                                     |                        |       |          |
| docu    | iment you will not be       | e able to delete                 | Desci                 | ription:       |                                              |                        |       |          |
| :       |                             |                                  |                       | Line D         | a Alai cou                                   |                        |       |          |
| IT Jro  | om the database. It is      | s considered d                   |                       | User: K        | on Alal, CCII                                |                        |       |          |
| hist    | orical document             |                                  | - Das                 | sword .        |                                              | Date: 12/12/2016       |       |          |
| 111500  |                             |                                  | Fas                   | sworu          |                                              | Date: 12/12/2010       |       |          |
|         |                             |                                  | Com                   | ments 1        | his is a test communet                       |                        |       |          |
|         |                             |                                  | Com                   |                | nis is a test commet                         |                        |       |          |
| _       |                             |                                  |                       |                |                                              |                        |       |          |
|         | Sten 1. Type in your        | AccuCare                         |                       | L              |                                              |                        |       |          |
|         | Step 4. Type III your       | Accucare                         |                       |                | Cian Off and Class                           | Canaal                 |       |          |
|         | password here               |                                  |                       |                | sign Off and Close                           | Cancel                 |       |          |
|         | •                           |                                  |                       |                | •                                            |                        |       |          |
|         |                             |                                  |                       |                | Ť                                            |                        |       |          |
|         |                             |                                  |                       |                |                                              |                        |       |          |
| Step 5: | Add a comment <b>(opt</b> i | ional but recommen               | ded)                  |                |                                              |                        | 1     |          |
| •       |                             |                                  | -                     | St             | ep 6: Click on [Sign Off                     | and Close button       |       |          |
|         |                             |                                  |                       |                |                                              |                        | 4     |          |
|         |                             |                                  |                       |                |                                              |                        |       |          |
|         |                             |                                  |                       | Confirm        |                                              | X                      |       |          |
|         |                             |                                  |                       | ,              |                                              |                        |       |          |
| Step    | • 7: Confirm by Clickir     | ig [ <b>Ok</b> ]                 | E.                    |                | , , , , ,                                    |                        |       |          |
| or [    | Cancel to stop the pr       |                                  | →                     |                | rou are about to electronically sig          | n off on               |       |          |
|         | cancer to stop the pr       | 00000                            | 5                     | 🕤 t            | his document. Do you wish to cor             | ntinue?                |       |          |
|         |                             |                                  |                       | - 1            | OK Cancel                                    |                        |       |          |
|         |                             |                                  |                       |                | Cancer                                       |                        |       |          |
|         |                             |                                  |                       |                |                                              |                        |       |          |

18047 Oak Street • Omaha, Nebraska 68130 Toll Free: (800) 324-7966 • Phone: (402) 341-8880 • Fax: (402) 341-8911 www.orionhealthcare.com 14 | Page

After confirming to sign off the document you notice additional information has been added to the Current View dialog box

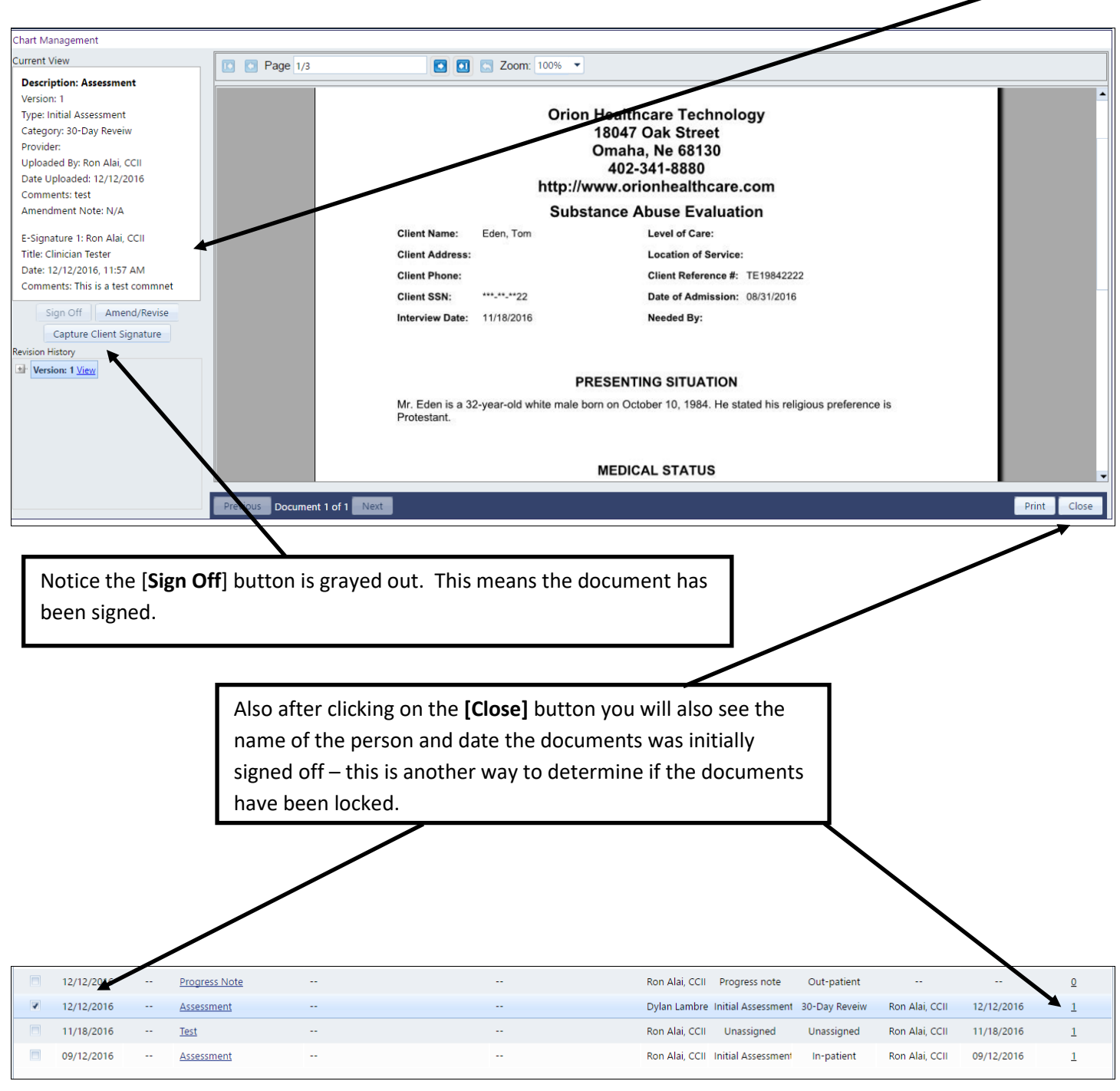

## **Chart Management - How to Amend / Revise a document**

Both documents that have been signed and not signed can be amended and revised. When you amend or revise a document it is important to remember you are not deleting the original document but adding to the revised list. As we go through these instructions please note the area below in the Current View dialog box called *Revision History*.

#### Steps to follow to Amend or Revised a Document

- 1) Once you are in Chart Management
- 2) Type in the first couple letters of the last name (if you need help please see instructions further up in this document)
- 3) Select a document that has been signed (See Step 1 below

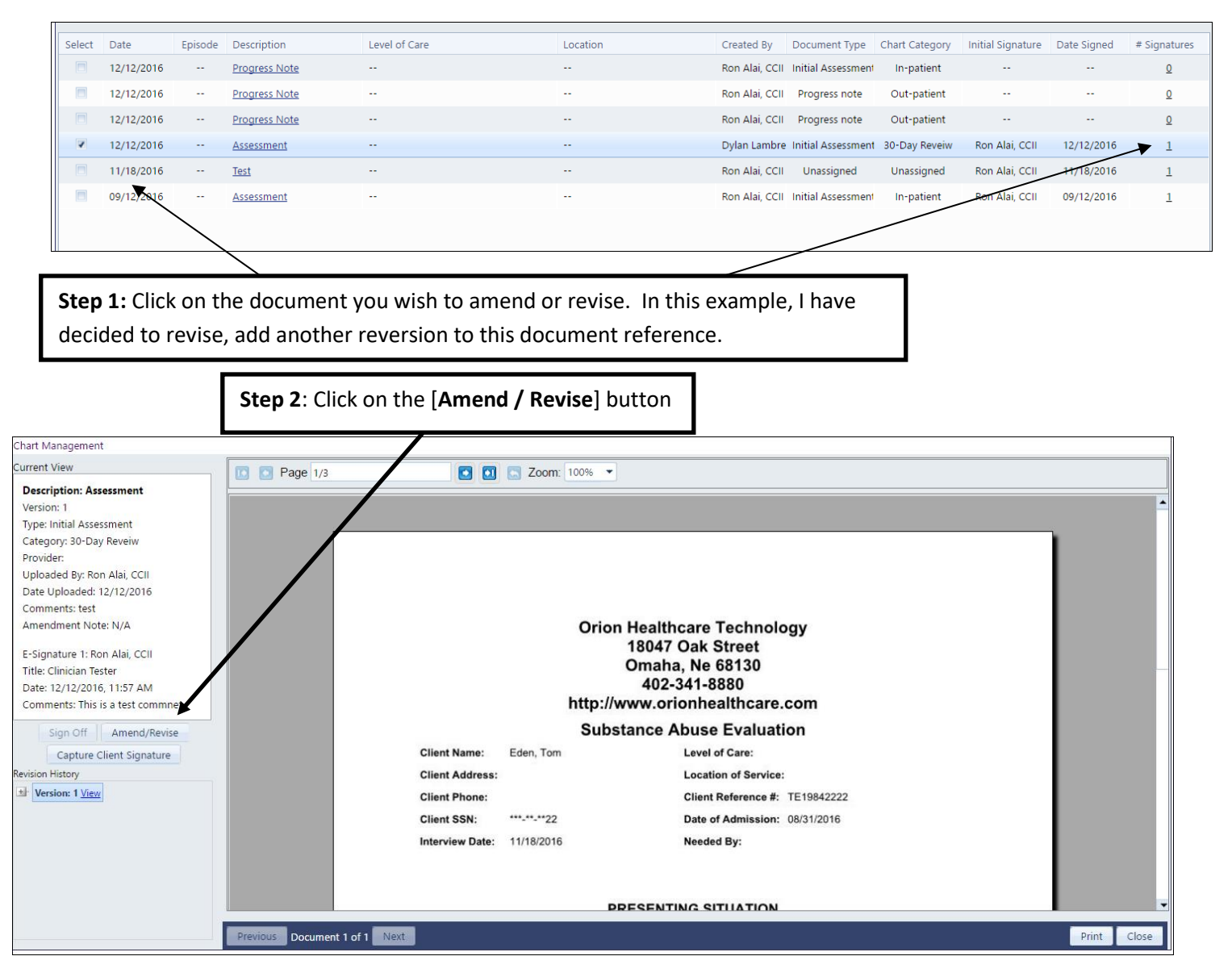

18047 Oak Street • Omaha, Nebraska 68130 Toll Free: (800) 324-7966 • Phone: (402) 341-8880 • Fax: (402) 341-8911 www.orionhealthcare.com

| Amend/Revise Document                                                                                          |                                                                                         |
|----------------------------------------------------------------------------------------------------|-----------------------------------------------------------------------------------------|
| Select Revision Type:                                                                                          | This dialog box will come<br>up so you can either                                       |
| Reason for Amending/Revising: New Revision  Add/Edit Reason Notes Added Revised Document                       | Upload Revised<br>Documents or Edit<br>Document Details– (See<br>next page for detailed |
| Select the document you wish to upload to the client's chart:<br>Custom Training Questionnaire.pdf Choose File | instructions)                                                                           |
| Description: Training Doc                                                                                      |                                                                                         |
| Document Type: Rehab                                                                                           |                                                                                         |
| Assigned Category: IOP Inpatient Rehab                                                                         |                                                                                         |
| Authoring/Supervising Provider: Roy Able                                                                       |                                                                                         |
| Document Created: 01/05/2020                                                                                   |                                                                                         |
| Level of Care: Episode 3 - Admitted 01/01/2020 -                                                               |                                                                                         |
| Uploaded by: Ron S Admin                                                                                       |                                                                                         |
| Date Uploaded: 01/03/2021                                                                                      |                                                                                         |
| Comments<br>Questionnaire should have been uploaded instead of assessment                                      |                                                                                         |
| Upload Save Changes Cancel                                                                                     |                                                                                         |

| Select Revision Type: (Upload Revised Do<br>This option uploads a new revised copy of<br>document. Using the Browse button to fin<br>document.                                       | Select Revision Type: ( <i>Edit Document</i><br>The <i>Details</i> ) This option allows me just the edit<br>the existing document information. The<br>[Browse] button becomes inactive. |
|----------------------------------------------------------------------------------------------------|----------------------------------------------------------------------------------------------------|
| Amend/Revise Document     Select Revision Type: <ul> <li>Upload Revised Docum</li> <li>Reason for Amending/Revising: New F</li> <li>Notes</li> <li>Added Revised Document</li> </ul> | ent © Edit Document Details<br>Revision ▼ Add/Edit Reason                                                                                                    |
| Select the document you wish to uploa<br>Custom Training Questionnaire.pdf                                                                                                    | ad to the client's chart:<br>f Choose File for the client's chart:                                                                                                    |
| Description: Training Doc<br>Document Type: Rehab<br>Assigned Category: IOP Inpatient Rehab<br>Authoring/Supervising Provider: Roy Ab<br>Document Created: 01/05/2020                | Select from<br>dropdown, put in<br>notes and browse<br>for files you want to<br>upload and add to<br>this client's record.                                                              |
| Level of Care: Episode 3 - Admitted 01/0<br>Uploaded by: Ron S Admin<br>Date Uploaded: 01/03/2021<br>Comments<br>Questionnaire should have been upload                               | led instead of assessment                                                                                                    |
| The [Upload] button becomes<br>active if I have selected Upload<br>Revised Document<br>The [Save Cha<br>becomes active<br>Edit Document                                              | Changes Cancel<br>The [Cancel] button will stop any<br>actions if you decide to not<br>Amend/Revise the Document                                                                        |

Uploading the questionnaire, the version becomes Version 2. My original image is marked as Version 1 and can be seen by clicking the underlined <u>View</u> under the See Revision History.

| Chart Management                                                                                                    |                                                                                                    |                                                                                                    |             |
|----------------------------------------------------------------------------------------------------|----------------------------------------------------------------------------------------------------|----------------------------------------------------------------------------------------------------|-------------|
| Current View                                                                                                    | Page 1/1                                                                                                    | •                                                                                                    |             |
| Description: Assessment<br>Version: 2<br>Type: Questionnaire<br>Category: 30-Day Reveiw<br>Provide: Lambrecht<br>Uploaded By: Ron Alai, CCII<br>Date Uploaded: 12/12/2016<br>Comments: Questionnaire should<br>have upload instead of the<br>assessment<br>Amendment Note: Add Revise<br>Document<br>Sign Off Amend/Revise<br>Capture Client Signature<br>Revision History<br>Version: 2 View | Great Pla<br>Orion Training<br>1) Please select the following subju-<br>Billing<br>ASAM Placement<br>Scheduling<br>Electronic Charting<br>Assessment/Screening<br>Treatment Plan<br>Prevention<br>Custom Forms | ains Custom Training Questionnaire<br>Today's Date:<br>ects you would like to request for your training<br>Intake<br>Progress Note<br>Consulting on outcomes<br>Custom Form Setup<br>Admission/Discharge<br>Outcomes<br>Recovery Support |             |
| Previous                                                                                                    | Document 1 of 1 Next                                                                                                    |                                                                                                    | Print Close |
|                                                                                                    |                                                                                                    |                                                                                                    |             |
| The most recent entry                                                                                                    | will appear on the top in the list                                                                                                    |                                                                                                    |             |
| under Revision History                                                                                                    | . Both are available for viewing but                                                                                                    | t 🛛                                                                                                    |             |
| [Version 1] cannot be a                                                                                                    | altered since it has been signed.                                                                                                    |                                                                                                    |             |
| [Version 2] which hasn                                                                                                    | 't been signed off is open and can                                                                                                    | be                                                                                                    |             |
| deleted, revised and ar                                                                                                    | nended.                                                                                                    |                                                                                                    |             |

## **Chart Management - How to Print with or without Header**

#### Steps to follow to Print with a Header

- 1) Once you are in Chart Management
- 2) Type in the first couple letters of the last name (if you need help please see instructions further up in this document)
- 3) Select a document under the description column

| Select a           | Client: Eden, T    | om      | ▼ Q           |                            |                  |                                                                   |                     |                   |                |                   | Tot           | al Space Remaining |
|--------------------|--------------------|---------|---------------|----------------------------|------------------|-------------------------------------------------------------------|---------------------|-------------------|----------------|-------------------|---------------|--------------------|
| Filters<br>Filter( | s): Select a filte | r       | •             | Episode(s): Select Episode | ·(5)             | <ul> <li>Dates:          <ul> <li>All Date</li> </ul> </li> </ul> | s 💿 Date Range 🛛 En | ter a Start Date  | to Enter an E  | nd Date           | Apply Filters | Clear Filters      |
| Select             | Date               | Episode | Description   | Level of Care              | •                | Location                                                          | Created By          | Document Type     | Chart Category | Initial Signature | Date Signed   | # Signatures       |
|                    | 12/12/2016         |         | Assessment    |                            |                  |                                                                   | Ron Alai, CCII      | Questionnaire     | 30-Day Reveiw  |                   |               | <u>0</u>           |
|                    | 12/12/2016         |         | Progress Note |                            |                  |                                                                   | Ron Alai, CCII      | Initial Assessmen | 1 In-patient   |                   |               | <u>0</u>           |
|                    | 12/12/2016         |         | Progress Note |                            |                  |                                                                   | Ron Alai, CCII      | Progress note     | Out-patient    |                   |               | <u>0</u>           |
|                    | 12/12/2016         |         | Progress Note |                            |                  |                                                                   | Ron Alai, CCII      | Progress note     | Out-patient    |                   |               | <u>0</u>           |
|                    | 11/18/2016         |         | <u>Test</u>   |                            |                  |                                                                   | Ron Alai, CCII      | Unassigned        | Unassigned     | Ron Alai, CCII    | 11/18/2016    | 1                  |
|                    | 09/12/2016         |         |               |                            |                  |                                                                   | Kon Alai, CLII      | initual Assessmen | n mpauent      | Kon Alai, CCII    | 09/12/2016    | Ţ                  |
|                    |                    |         |               | Upload File                | Add From Library | Manage Chart Documents                                            | View/Sign Off F     | rint Delete       | Close          |                   |               |                    |
|                    |                    |         |               |                            |                  |                                                                   |                     |                   |                | -                 |               |                    |

printout a Tom Eden's Assessment.

Decide if you would prefer to have the header printed at the top of your printout or not. A preview will come up to show you what the output will look like before printing.

| hart Management                                          |                                         |                                                   |
|----------------------------------------------------------|-----------------------------------------|---------------------------------------------------|
| urrent View                                              | D Page 1/4                              | C 🔃 🔂 Zoom: 100% 👻                                |
| Description: Assessment                                  |                                         |                                                   |
| Type: Initial Assessment                                 |                                         |                                                   |
| Category: In-patient<br>Provider:                        |                                         |                                                   |
| Uploaded By: Ron Alai, CCII                              |                                         |                                                   |
| Comments:                                                |                                         |                                                   |
| Amendment Note: N/A                                      |                                         | Orion Healthcare Technology                       |
| E-Signature 1: Ron Alai, CCII<br>Title: Clinician Tester |                                         | 18047 Oak Street                                  |
| Date: 09/12/2016, 03:01 PM                               |                                         | Report Options 1-8880                             |
| Comments:                                                |                                         | Cover Page                                        |
| Sign Off Amend/Revise                                    |                                         | Client Na                                         |
| evision History                                          |                                         | Client Ad                                         |
| Version: 1 <u>View</u>                                   |                                         | Client Ph Client Reference #:                     |
|                                                          |                                         | Client SS Date of Admission: 08/31/2016           |
|                                                          |                                         | Interview Ok Cancel Needed By:                    |
|                                                          |                                         |                                                   |
|                                                          |                                         | PRESENTING SITUATION                              |
|                                                          | Previous Document 1 of 1 Next           | Print Close                                       |
|                                                          | a Header or Wit<br>[Ok] button.         | thout Header. Make your choices then click on the |
| Ent Report Options                                       |                                         |                                                   |
| Cover Page                                               | <ul> <li> <ul> <li></li></ul></li></ul> |                                                   |
| Header                                                   | •                                       |                                                   |
| Footer                                                   | •                                       |                                                   |
| Include                                                  | Revisions                               |                                                   |
| 💌 Shrink f                                               | or Header/Footer                        |                                                   |
| Ok                                                       | Cancel                                  |                                                   |

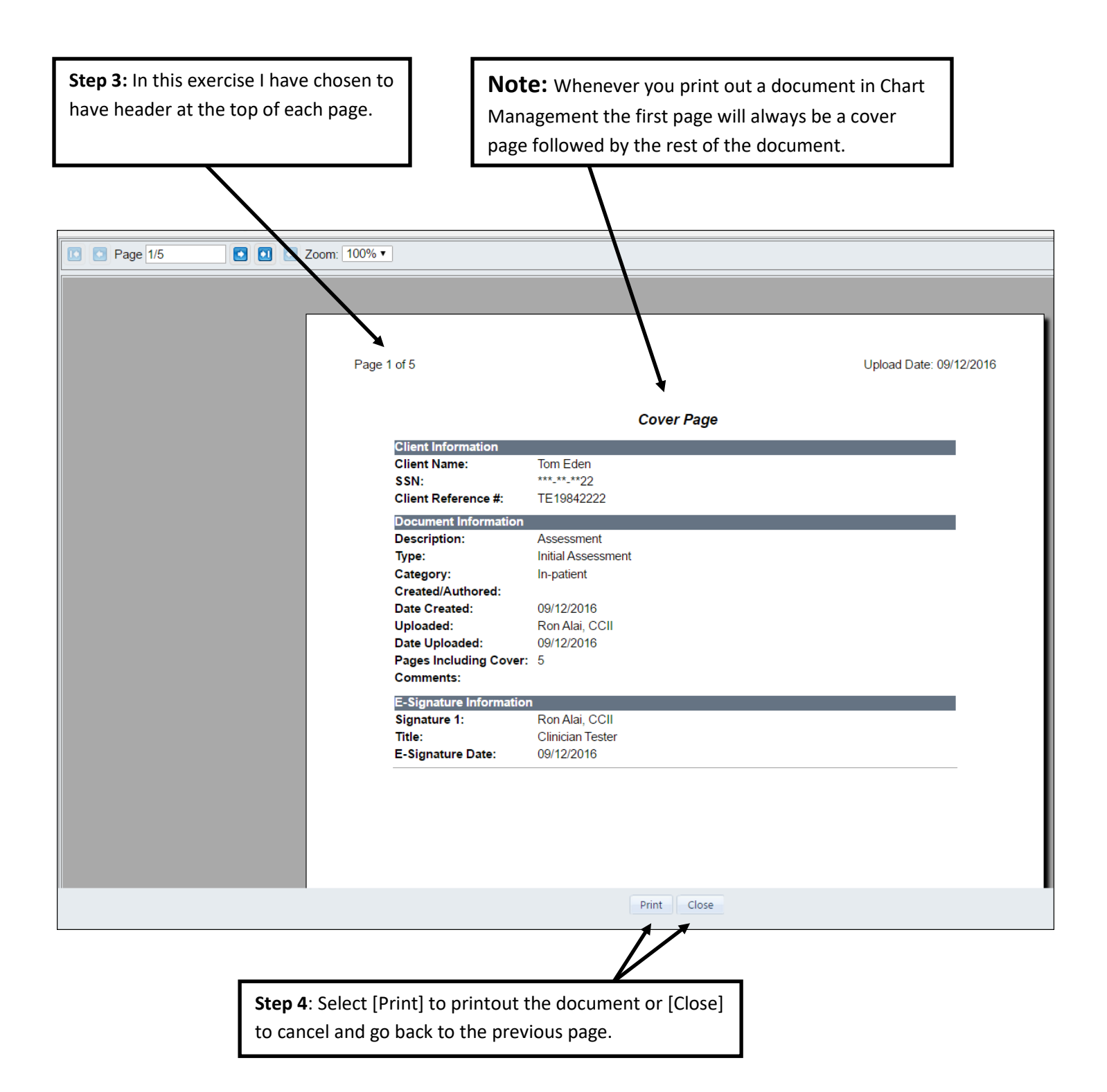

| This is a screen shot o | f the same docun | nent but v                                                                                                    | vithout a cov                                                                | ver page.                                                                                                    |  |  |  |  |  |
|-------------------------|------------------|----------------------------------------------------------------------------------------------------|------------------------------------------------------------------------------|----------------------------------------------------------------------------------------------------|--|--|--|--|--|
| Page 1/4                | Zoom: 10% •      |                                                                                                    |                                                                              |                                                                                                    |  |  |  |  |  |
|                         |                  |                                                                                                    |                                                                              |                                                                                                    |  |  |  |  |  |
|                         | Page 1 of 4      |                                                                                                    |                                                                              | Upload Date: 09/12/2016                                                                                                    |  |  |  |  |  |
|                         |                  | Orion Healthcare Technology<br>18047 Oak Street<br>Omaha, Ne 68130<br>402-341-8880<br>http://www.orionhealthcare.com |                                                                              |                                                                                                    |  |  |  |  |  |
|                         |                  | Client Name:                                                                                                    | Substa                                                                       | nce Abuse Evaluation                                                                                                    |  |  |  |  |  |
|                         |                  | Client Address:                                                                                                    | Eddin, rom                                                                   |                                                                                                    |  |  |  |  |  |
|                         |                  | Client Phone:                                                                                                    |                                                                              | Client Reference #:                                                                                                    |  |  |  |  |  |
|                         |                  | Client SSN:<br>Interview Date:                                                                                       | 08/31/2016                                                                   | Date of Admission: 08/31/2016<br>Needed By:                                                                                                    |  |  |  |  |  |
|                         |                  |                                                                                                    |                                                                              |                                                                                                    |  |  |  |  |  |
|                         |                  | Mr. Eden is a 31-y<br>Protestant.                                                                                    | PRE<br>ear-old white male bor                                                | SENTING SITUATION<br>n on October 10, 1984. He stated his religious preference is                                                                                                    |  |  |  |  |  |
|                         |                  | Mr. Eden said he t<br>no medical proble<br>problems during th                                                        | has never been hospita<br>ms in the past 30 days.<br>his time period, and he | MEDICAL STATUS<br>lized for medical problems. Mr. Eden said he has experienced<br>He reported that he has not been bothered at all by medical<br>expressed no need for medical treatment. |  |  |  |  |  |
|                         |                  |                                                                                                    | EMPLO                                                                        | MENT/SUPPORT STATUS                                                                                                    |  |  |  |  |  |
|                         |                  |                                                                                                    |                                                                              | Print Close                                                                                                    |  |  |  |  |  |

## **Chart Management - How to Use the Form Library**

#### Steps to follow using the [Add From Library] Button

- 1) Once you are in Chart Management
- 2) Type in the first couple letters of the last name (if you need help please see instructions further up in this document)
- 3) Click on the [Add From Library] button

| Chart Ma | nagement           |         |               |                            |                  |                                 |                   |                      |                |                   |               |               |  |
|----------|--------------------|---------|---------------|----------------------------|------------------|---------------------------------|-------------------|----------------------|----------------|-------------------|---------------|---------------|--|
| Select a | Client: Eden, T    | om      | - Q           |                            |                  | Total Space Remaining<br>9.9768 |                   |                      |                |                   |               |               |  |
| Filters  |                    |         |               |                            |                  |                                 |                   |                      |                |                   |               |               |  |
| Filter(  | s): Select a filte | r       | •             | Episode(s): Select Episode | (s)              | Dates:      All Date            | es 💿 Date Range 🛛 | nter a Start Date    | to Enter an E  | ind Date          | Apply Filters | Clear Filters |  |
|          |                    |         |               |                            |                  |                                 |                   |                      |                |                   |               |               |  |
| Select   | Date               | Episode | Description   | Level of Care              |                  | Location                        | Created By        | Document Type        | Chart Category | Initial Signature | Date Signed   | # Signatures  |  |
|          | 12/12/2016         |         | Assessment    |                            |                  |                                 | Ron Alai, CCI     | I Questionnaire      | 30-Day Reveiw  |                   |               | <u>0</u>      |  |
|          | 12/12/2016         |         | Progress Note |                            |                  |                                 | Ron Alai, CCI     | I Initial Assessment | In-patient     |                   |               | <u>0</u>      |  |
|          | 12/12/2016         |         | Progress Note |                            |                  |                                 | Ron Alai, CCI     | I Progress note      | Out-patient    |                   |               | <u>0</u>      |  |
|          | 12/12/2016         |         | Progress Note |                            |                  |                                 | Ron Alai, CCI     | Progress note        | Out-patient    |                   |               | Q             |  |
|          | 11/18/2016         |         | Test          |                            |                  |                                 | Ron Alai, CCI     | I Unassigned         | Unassigned     | Ron Alai, CCII    | 11/18/2016    | 1             |  |
|          | 09/12/2016         |         | Assessment    |                            |                  |                                 | Ron Alai, CCI     | I Initial Assessment | In-patient     | Ron Alai, CCII    | 09/12/2016    | 1             |  |
|          |                    |         |               |                            |                  |                                 |                   |                      |                |                   |               |               |  |
|          |                    |         |               |                            |                  |                                 |                   |                      |                |                   |               |               |  |
|          |                    |         |               |                            |                  |                                 |                   |                      |                |                   |               |               |  |
|          |                    |         |               |                            |                  |                                 |                   |                      |                |                   |               |               |  |
|          |                    |         |               |                            |                  |                                 |                   |                      |                |                   |               |               |  |
|          |                    |         |               |                            | 1                |                                 |                   |                      |                |                   |               |               |  |
|          |                    |         |               |                            |                  |                                 |                   |                      |                |                   |               |               |  |
|          |                    |         |               |                            | V                |                                 |                   |                      |                |                   |               |               |  |
|          |                    |         |               | Upload File                | Add From Library | Manage Chart Documents          | View/Sign Off     | Print Delete         | Close          |                   |               |               |  |

4) The following Dialog box will come up – if you are a standard user, you will only be able to use the forms uploaded by your Super Admin user. The Super Admin is the only user who can click on the <u>Manage Forms</u> link to add more reusable forms.

| 07/02/2015 | R245 V2W1                                              | Intake Docs | ION                              | Orion Clinican      | ima iv. Training | 07/02/2015 | 1        |  |
|------------|--------------------------------------------------------|-------------|----------------------------------|---------------------|------------------|------------|----------|--|
| 06/09/2015 | Intake CS                                              | Intake Doce | Intake                           | Orion Clinican      | Ima N. Training  | 06/09/2015 | 1        |  |
| 06/08/2015 | <u>Intake / Screening</u><br><u>for Immediate Risk</u> | Intake Docs | 🗐 Add to client's chart from F   | orm Library         | N. Training      | 06/08/2015 | 1        |  |
| 09/17/2014 | <u>Consumer Rights and</u><br><u>Respn</u>             | Unassigned  | Select a form you wish to add to | the client's chart: |                  |            | Q        |  |
| 09/17/2014 | <u>Release of</u><br><u>Information Consent</u>        | Unassigned  |                                  | i Manage For        |                  |            | <u>0</u> |  |
| 09/16/2014 | <u>Client Intake</u>                                   | Face Sheet  | OK Ca                            | ancel               |                  |            | <u>0</u> |  |
|            |                                                        | Add From Li | brary Upload File View/Si        | ign Off Print       | Delete Close     |            |          |  |

5) Here is an example of forms added by the Super Admin. As the user in this scenario, you simply find the reusable form you wish to add to your client's chart. Then click the [OK] button

| 06/08/2015 | Intake / Screening<br>for Immediate Risk   | Intake Docs | Add to client's chart from Form Library                | N. Training | 06/08/2015 | <u>1</u> |  |
|------------|--------------------------------------------|-------------|--------------------------------------------------------|-------------|------------|----------|--|
| 09/17/2014 | <u>Consumer Rights and</u><br><u>Respn</u> | Unassigned  | Select a form you wish to add to the client's chart:   |             |            | Q        |  |
| 09/17/2014 | Release of<br>Information Consent          | Unassigned  | Consumer Rights and Respn                              |             |            | <u>0</u> |  |
| 09/16/2014 | <u>Client Intake</u>                       | Face Sheet  | Release of Information Consent                         |             |            | <u>0</u> |  |
|            |                                            | Add From I  | L<br>ibrary   Upload File   View/Sign Off   Print   De | lete Close  |            |          |  |

6) To File this form to clients, record, associate a Document Type, Assigned a Category and Document Date

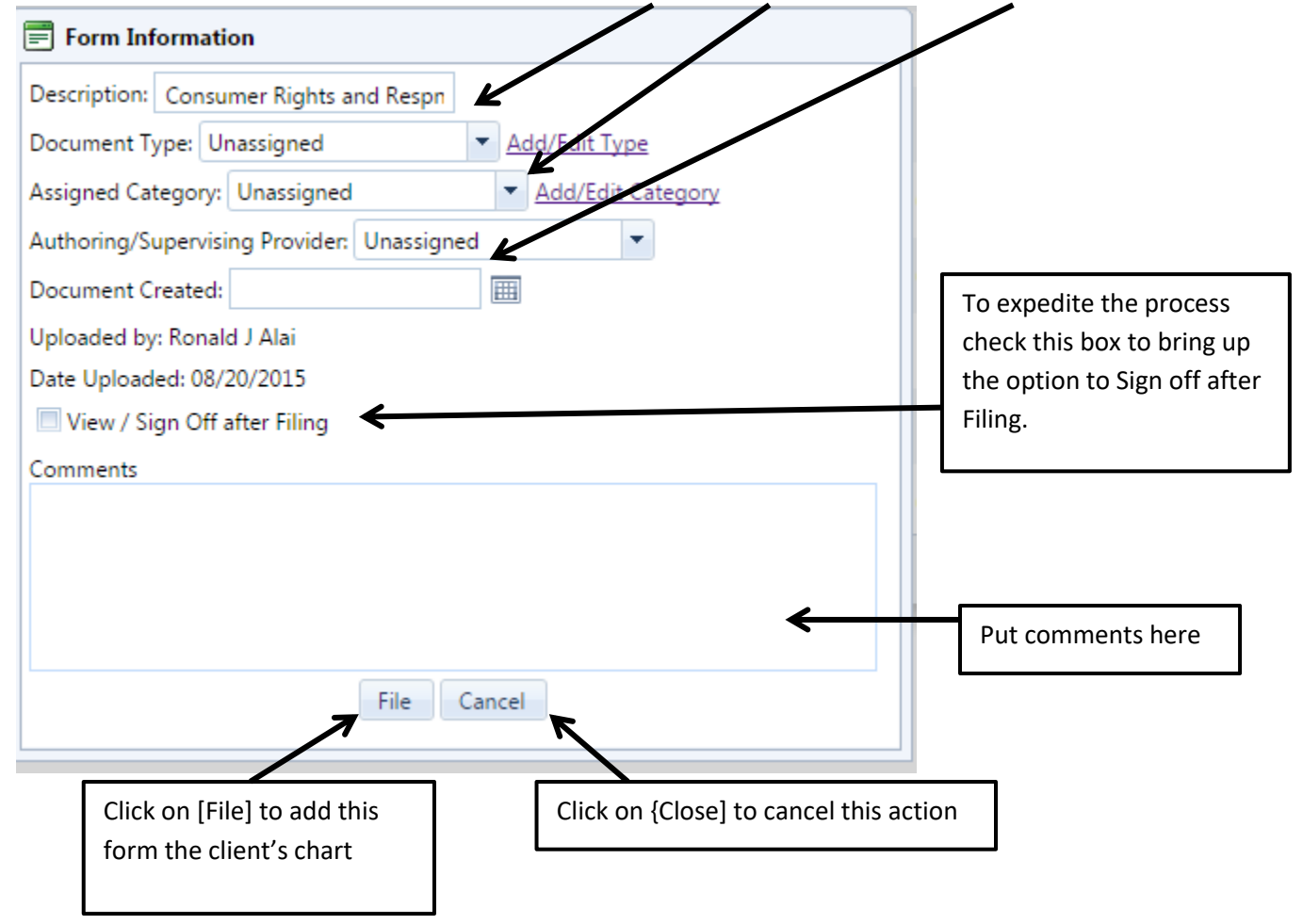

7) A preview of the form will come up to allow you and your client to sign the form

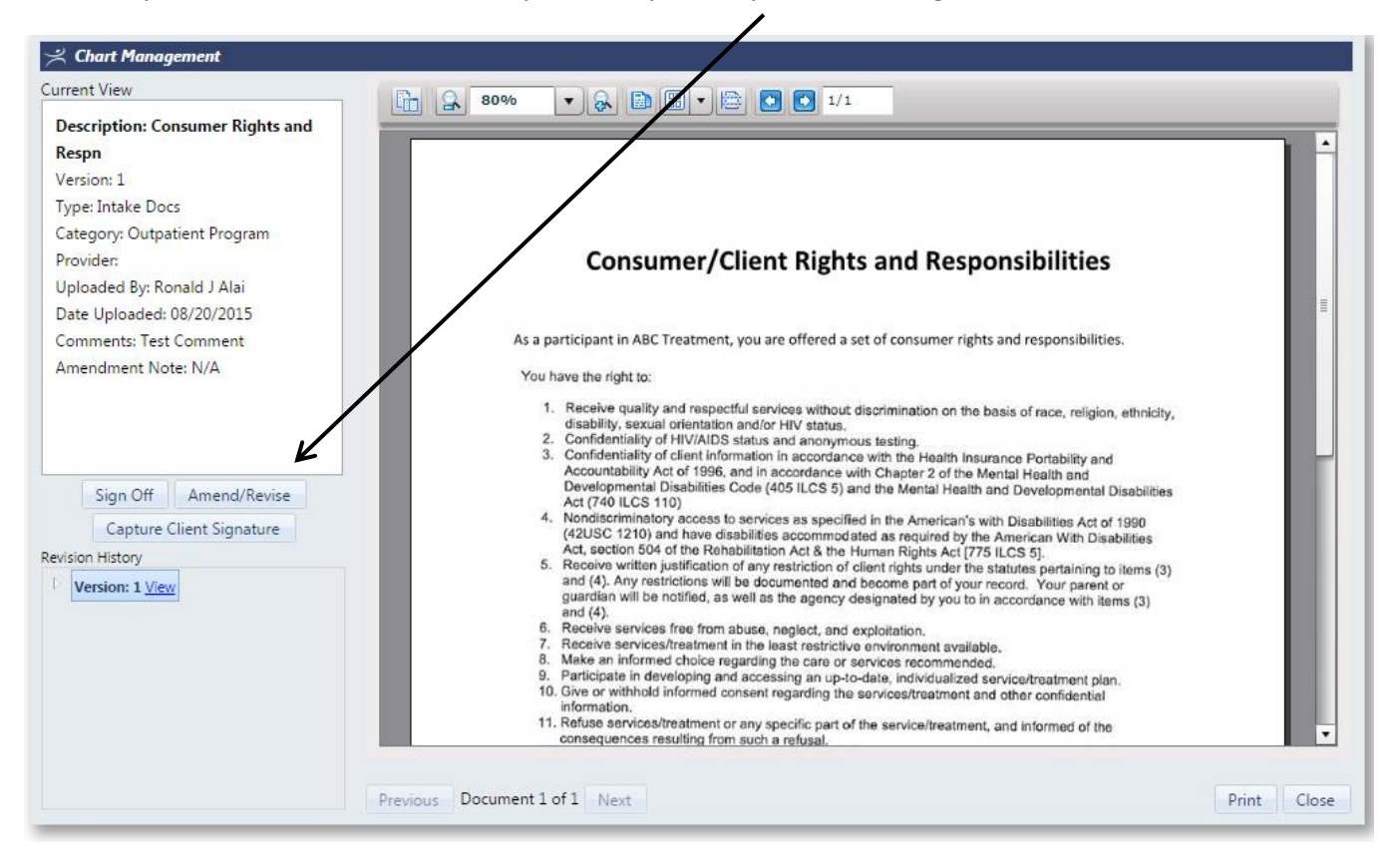

8) Below is an example of the client signature on the Consumer/Client Rights and Responsible form.

| 🖈 Chart Management                                                                                                    |                                                                                                    |             |
|----------------------------------------------------------------------------------------------------|----------------------------------------------------------------------------------------------------|-------------|
| Current View                                                                                                    | 🚡 Q 80% 🔻 Q 🗈 🖼 🗮 💽 🖸 🛛 2/2                                                                                                    |             |
| Current View  Description: Consumer Rights and Respn Version: 1 Type: Consent Forms Category: IOP Provider: Ima N Training Uploaded By: Ronald J Alai Date Uploaded: 08/06/2015 Comments: test Amendment Note: N/A E-Signature 1: John A Abalone Title: Client Date: 08/06/2015, 04:52 PM  Sign Off Amend/Revise Capture Client Signature Revision History  Version: 1 View | Image: Image: |             |
|                                                                                                    | Previous Document 1 of 1 Next                                                                                                    | Print Close |